#### **CONVERSION OF COMPUTER AIDED DESIGN (CAD) OUTPUT FILES TO MONTE CARLO N-PARTICLE (MCNP) INPUT FILES**

#### A. L. Schwarz and R. A. Schwarz Visual Editor Consultants

L. L. Carter Carter M. C. Analysis

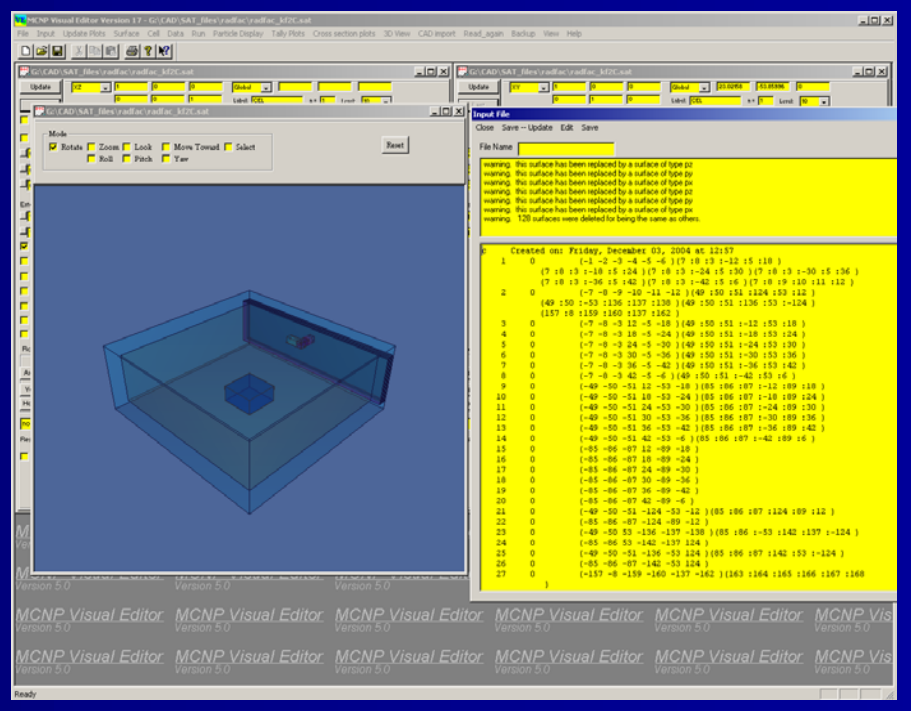

# Overview

Export 2D Drawing eXchange Format (DXF) files from CAD

- Convert to MCNP using the MCNP Visual Editor
- Export 3D Standard ACIS Text (SAT) files from CAD

Convert to MCNP using the MCNP Visual Editor

#### **Complete Interface for MCNP**

#### MCNP Visual Editor Version 17 - Vised25

File Input Update Plots Surface Cell Data Run Particle Display Tally Plots Cross section plots 3D View CAD import Read\_again Backup View Help

#### Wised' - 🗆 × - | □ | × | - | | × | 🖳 D:\TES Blobal 🚽 -135.95 Update -Update -Global 🚽 -Update -Global Label: CEL Label: Label: CEL Last Last Last Zoom ou 7...... 7..... Zoom Zoom Zoom Crigin Crigin C Origin 16 \_lo -30 Extent Extent Extent ch a 29 29 11 100 \_\_\_<mark>100</mark> \_<mark>|80</mark> \_\_\_<mark>100</mark> 80 100 Refresh Refresh Befresh V Surf 12 88/81; ++ Surf 16 Surf 16 \*\*\*\* Cell 18 Cell 18 Cell 18 90 Color Color Color Facets Facets ✓ Facets ww Mes ww Mesk 📃 ww Mesh Rect Rect Bect Rotate abou Rotate abou Rotate abor āvist 🗖 Avial L Anist Har 😁 Vised2 📴 Vised - 🗆 🗵 Input File Global 🚽 🗔 Close Save -- Update Edit Save Update ilobal 🖵 🛛 Update --Label: Label: CE Last File Name Zoom ou Zoom out Zoom Zoom warning, plot plane coincident with surface cross section plot Crigin C Origin warning, plot plane coincident with surface 40 total photon cross section warning, plot plane coincident with surface 40 warning, plot plane coincident with surface 40 reating file inpn.sav reating file inpn.sav Extent Extent USS CASK -- SHIELD PLUG AND THERMAL SHIELD IN PLACE \_\_\_\_\_100 \_\_\_\_100 comment before cell 1 2 -7.8 (59 -1 -7 ): (-13 7 -8 ) \$CASK TOP \_\_<mark>100</mark> 1 comment before cell 2 Refresh Refresh 2 -7.8 ((((-15 4 -2 -11 ):(1 -11 2 -7 -14 )):(13 Surf 16 Surf 16 (-1:17:-18:20))(17:18:11)95 ((108-6):20: 5 12 -1 -6 0 Cell 18 3 Cell 18 (-16 1 200 -20 ): (-204 -200 202 ) 4 0 Color Color (((-21)(11:15:-4:14:10)):(8-13-10 -5 0 Facets Facets 6 0 21 -19 -80 -22 30 u=1 \$INNER CAPSULE SOURCE 7 1 📕 ww Mesk 📃 ww Mesi 8 -7.8 -80 (-32 -23 27 )(-30 :31 :22 ) u=1 \$INNER Rect (-28 -24 27 )(32 :23 ) u=1 \$void between c Rect q ...... ..... 10 -7.8 -80 (-25 -29 26 )(28 :24 :-27 ) u=1 \$0UTER Rotate abou Rotate about 0.0010.01 0.1 1. 10. 100. 1000.10+4 10 11 (-33 -35 36 ) trcl=1 fill=1 \$capsule FILL 0 12 -3 -1 34 20 40 #11 #16 #19 #20 \$void abov 0 And House energy (mev) 1.0 #27 Ready

0 (-33 -35 36 ) trol=2 fill=1

- 🗆 ×

## The Visual Editor Graphical User Interface for MCNP

**Display Geometries with 2D views** Create geometries Universes, fills, lattices Some support for data cards Materials, transformations, importances Plot particle tracks SDEF Source generation points Collision points KCODE source point generation 3D plots Normal, Radiograph, Transparent

Tally plots

## How the Visual Editor works

- Visual C++ code is linked to the MCNP Fortran code.
- The Visual Editor Fortran modifications are now a part of the LANL Version 5 Fortran code.
- The C++ and Fortran share data and memory.

### Visual Editor Capabilites Lattice Display/Creation

| MCNP Visual Editor for MCNP Version 5 - D:\TEST DIR\ilatshow                                          |                                                                            |  |  |  |
|----------------------------------------------------------------------------------------------------|----------------------------------------------------------------------------|--|--|--|
| File Input Update Plots Surface Cell Data Run Particle Display Tally Plots Cross section plots 3D Vie | w Read_again Backup View Help                                              |  |  |  |
|                                                                                                    |                                                                            |  |  |  |
| D:\TEST DIR\ilatshow                                                                                  | Clean Canal Resider                                                        |  |  |  |
| Update XY • 1 0 0 Global • -27.381 13.28 0<br>0 1 0 Label: Univ (no 0.0) n = 1 Level: 10 •            |                                                                            |  |  |  |
| Last Zoom out Zoom in Zoom in                                                                         | Lattice Drientation: Horizontal (1)  Center                                |  |  |  |
|                                                                                                    | 6 Hex Surfaces:  -4   5  -6   7  -8   9 Use Old Surfaces                   |  |  |  |
|                                                                                                    | Pitch: 20 Calculate Pitch from Water to Fuel Ratio                         |  |  |  |
|                                                                                                    | Rows: 5 Calculate Rows from the Boundary Cylinder Radius                   |  |  |  |
|                                                                                                    |                                                                            |  |  |  |
|                                                                                                    | Axial Regions: 1                                                           |  |  |  |
|                                                                                                    |                                                                            |  |  |  |
| ▼ Refresh                                                                                             | Select: Axial Index Universe Row Flat Flat Index                           |  |  |  |
|                                                                                                    | Set Universe Value: 0                                                      |  |  |  |
|                                                                                                    | Fill Indices: 4 : 4 . 4 : 4 0 : 0 Display: Universe Number 💌               |  |  |  |
| Facets                                                                                                |                                                                            |  |  |  |
|                                                                                                    |                                                                            |  |  |  |
|                                                                                                    | 0 0 10 10 10 10 10 10 10                                                   |  |  |  |
| MONE                                                                                                  |                                                                            |  |  |  |
|                                                                                                    | 10 10 10 10 10 10 10 0                                                     |  |  |  |
|                                                                                                    |                                                                            |  |  |  |
| no scale -                                                                                            |                                                                            |  |  |  |
| Res   300                                                                                             |                                                                            |  |  |  |
|                                                                                                    |                                                                            |  |  |  |
| MCNP Visual Editor MCNP Visual Editor MCNP Vi                                                         | Cell                                                                       |  |  |  |
| Version 5.0 Version 5.0 Version 5.0                                                                   | Close Cancel Delete Clear Hide Show   Cut Paste Undo Register              |  |  |  |
| MCNP Visual Editor MCNP Visual Editor MCNP Vi                                                         | Cell Description: 4 5 -6 7 -8 9                                            |  |  |  |
| Version 5.0 Version 5.0 Version 5.0                                                                   | Comment Card ROV 1                                                         |  |  |  |
| MCNP Visual Editor MCNP Visual Editor MCNP Vi                                                         | Cell Number: 3 Universe: 1 Fill: 0 Hex Lattice 🔽 2                         |  |  |  |
| Version 5.0 Version 5.0 Version 5.0                                                                   | Material: 0 Density: 0 Transformation: 0                                   |  |  |  |
| MCNR Visual Editor, MCNR Visual Editor, MCNR Vi                                                       | ERROR: Cell Doesn't Exist                                                  |  |  |  |
| Version 5.0 Version 5.0 Version 5.0                                                                   |                                                                            |  |  |  |
|                                                                                                    | Undo Register for Cell Splitting Not: Facet Only                           |  |  |  |
| MCNP Visual Editor MCNP Visual Editor MCNP VI                                                         | Cell Mode Cell Point Sense                                                 |  |  |  |
| Ready                                                                                                 | I Activate C Edit C Create New C Create Like G Scan C Insert IV X IV Y V Z |  |  |  |

#### Visual Editor Capabilites 3D Ray Traced Imaging

| 📴 E: \tes <mark>S</mark> | ave uss3D                                        | . <u> </u> | 🚆 E:\testd   | ir/buss3D                                      |
|--------------------------|--------------------------------------------------|------------|--------------|------------------------------------------------|
| Update                   | XY - 0.70711 -0.70711 0 Global - 50.227 86.705 0 |            | Update       | XY - 0.70711 -0.70711 0 Global34.233 96.526 0  |
| Last                     | 0.70711 0.70711 0 Label: CEL n= 1 Level: 10      | J          | Last         | 0.70711 0.70711 0 Label: CEL n = 1 Level: 10 💌 |
| Zoom                     | Zoom out Z                                       | oom in     | Zoom         | Zoom out                                       |
| C Origin                 |                                                  |            | C Origin     |                                                |
|                          |                                                  |            |              |                                                |
|                          |                                                  |            |              |                                                |
|                          |                                                  |            |              |                                                |
|                          |                                                  |            |              |                                                |
| Extent                   |                                                  |            | Extent       |                                                |
|                          |                                                  |            |              |                                                |
|                          |                                                  |            |              |                                                |
| l♥ Heriesh               |                                                  |            | Gurt 14      | 1002003030227                                  |
|                          |                                                  |            |              |                                                |
|                          |                                                  |            |              |                                                |
| E Facets                 |                                                  |            | E Facets     |                                                |
| ww Mesh                  |                                                  |            | ww Mesh      |                                                |
| Rect                     |                                                  |            | Rect         | P-SDR 2002-9                                   |
| Rotate about             |                                                  |            | Rotate about |                                                |
| NONE                     |                                                  |            | NONE         |                                                |
| O Ax 15                  |                                                  |            | O Ax 15      |                                                |
| O Ver 15                 |                                                  |            | C Ver 15     |                                                |
| C Hor 15                 |                                                  |            | C Hor 15     |                                                |
| no scale 👻               |                                                  |            | no scale 👻   |                                                |
| Res 300                  |                                                  |            | Res 300      |                                                |
|                          |                                                  |            |              |                                                |
|                          |                                                  |            |              |                                                |

#### Visual Editor Capabilites 3D Plots of Lattice Geometries

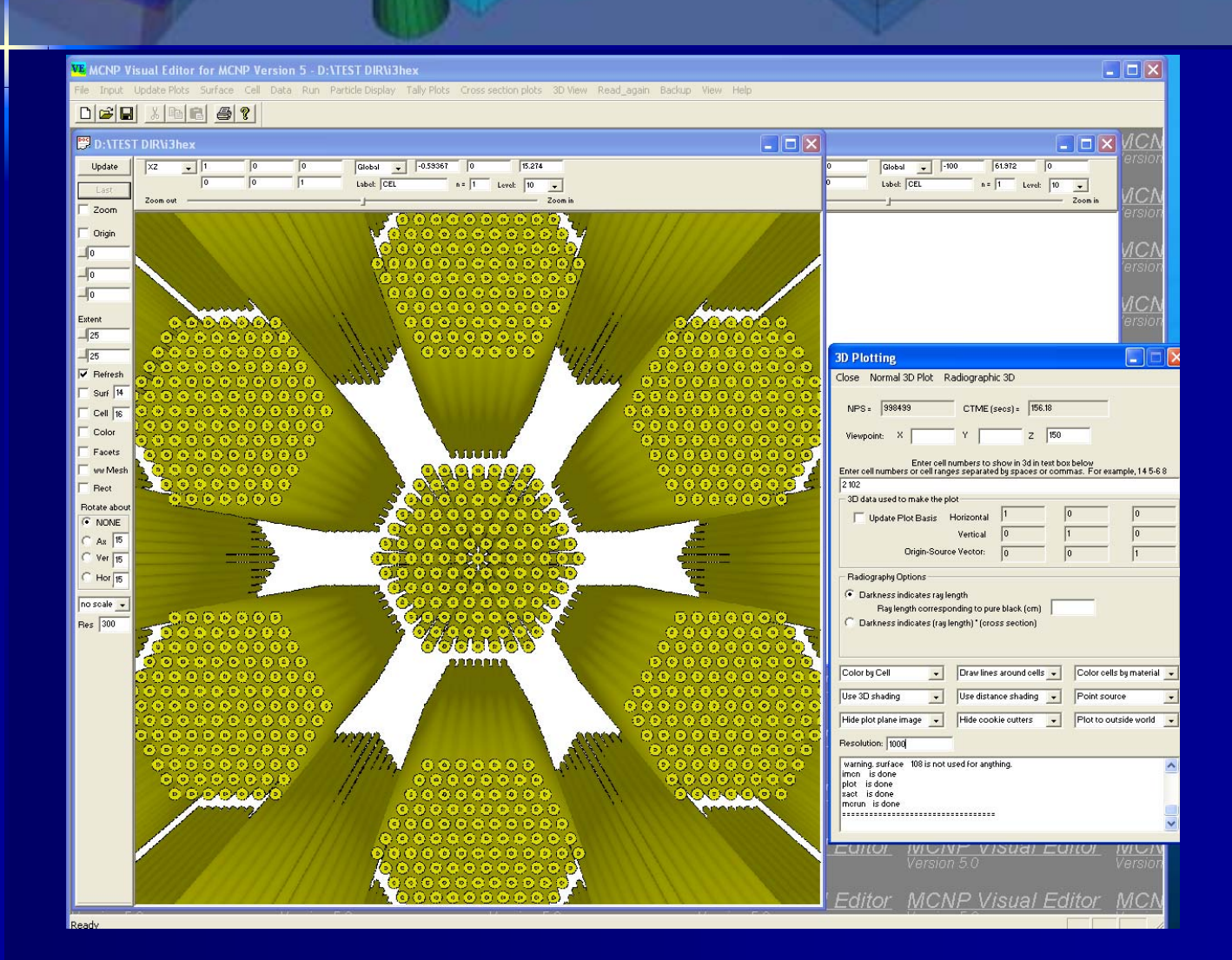

### Visual Editor Capabilites Collision Plots

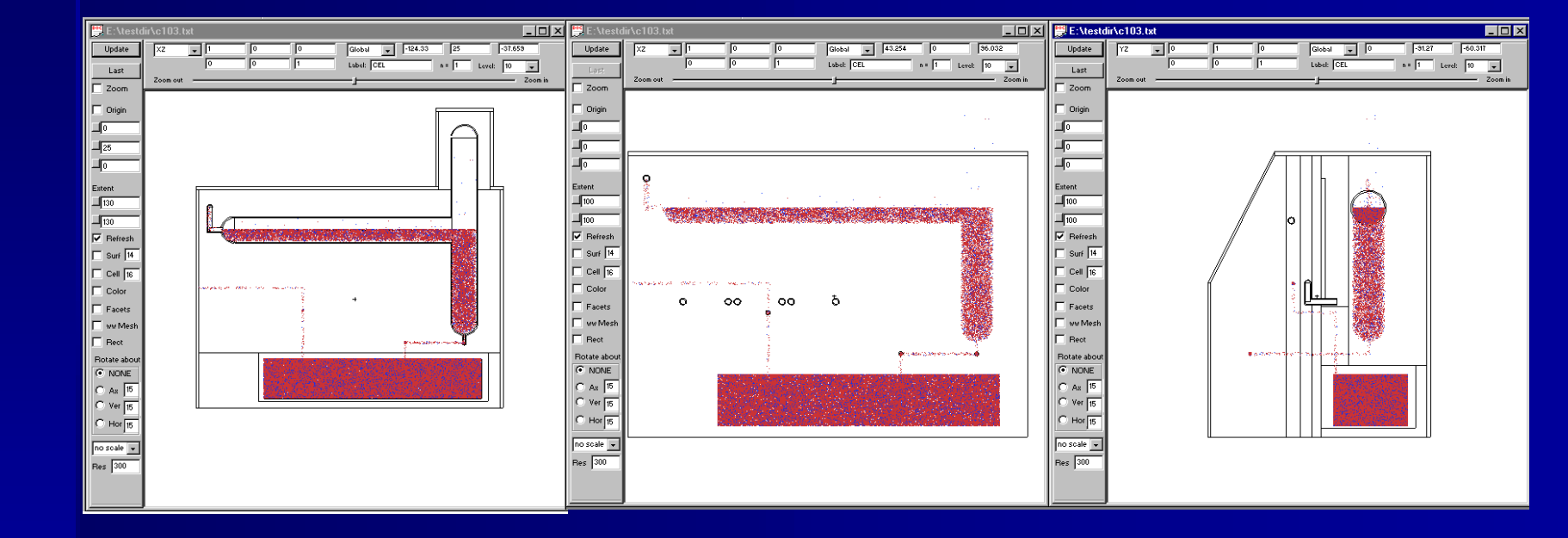

#### 2D CAD conversion Generate in CAD Export as a DXF File

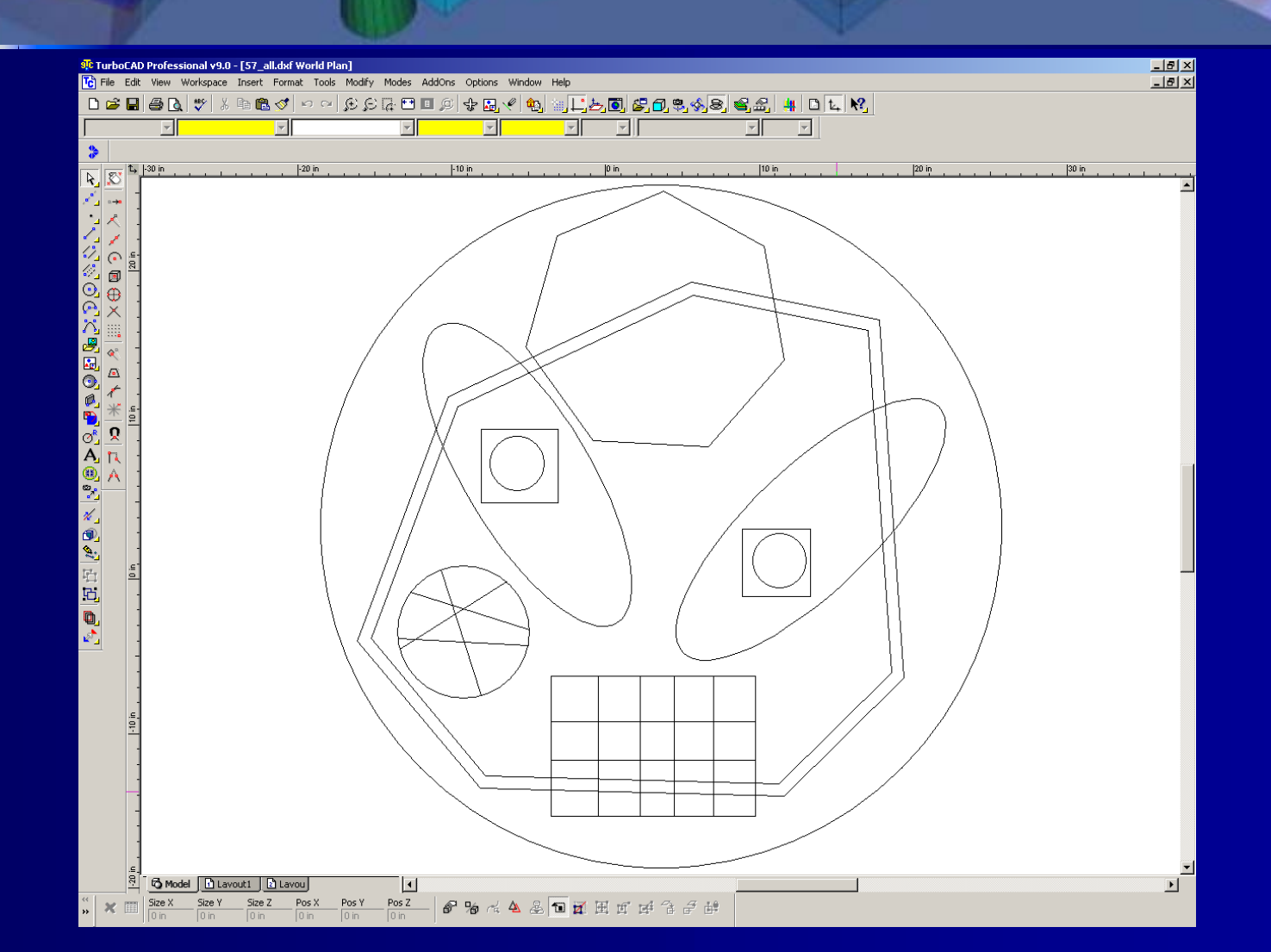

#### 2D CAD conversion Read 2D dxf File into Visual Editor

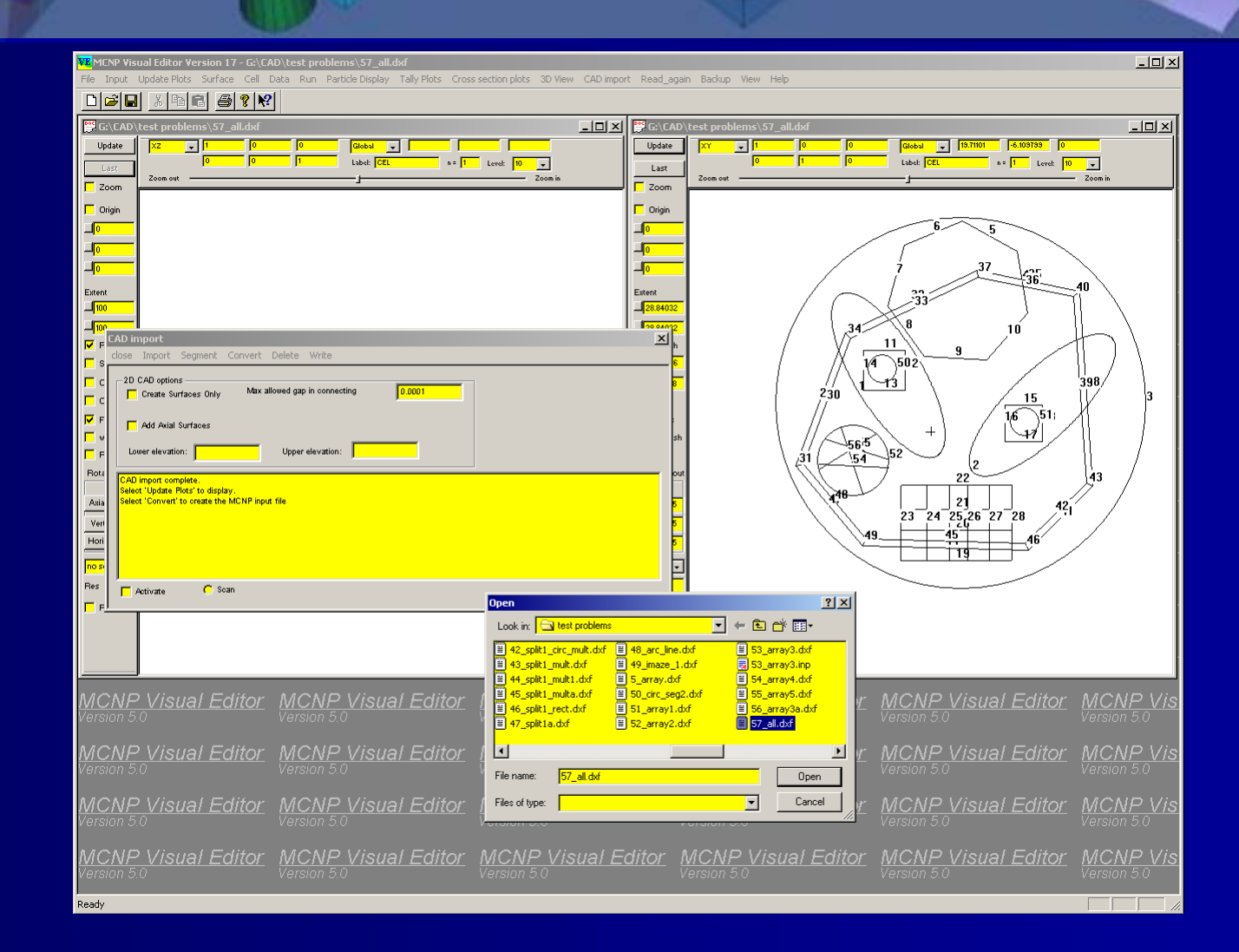

#### 2D CAD conversion Removed Unwanted Surfaces

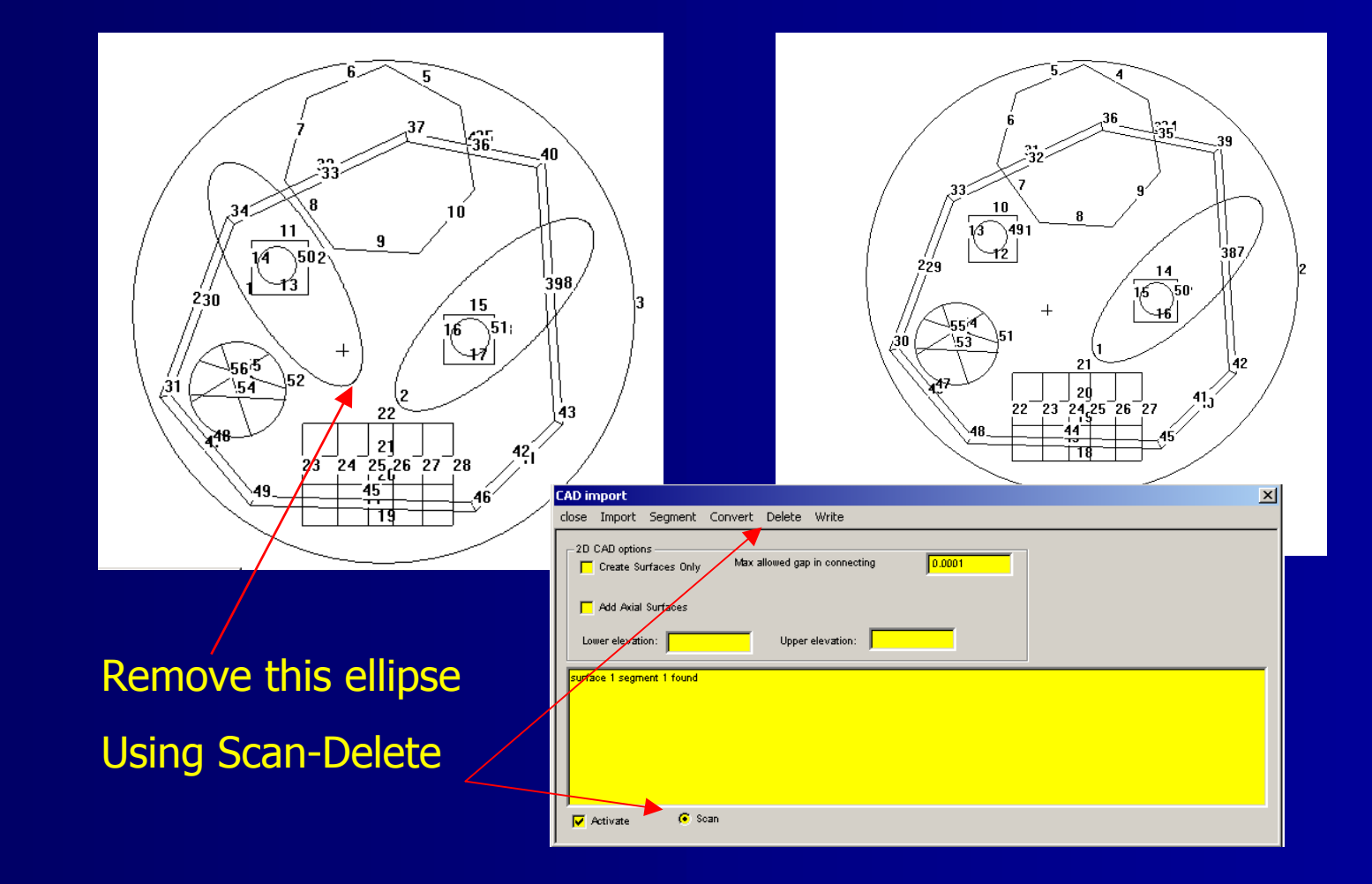

#### **2D CAD conversion** Segment the surfaces

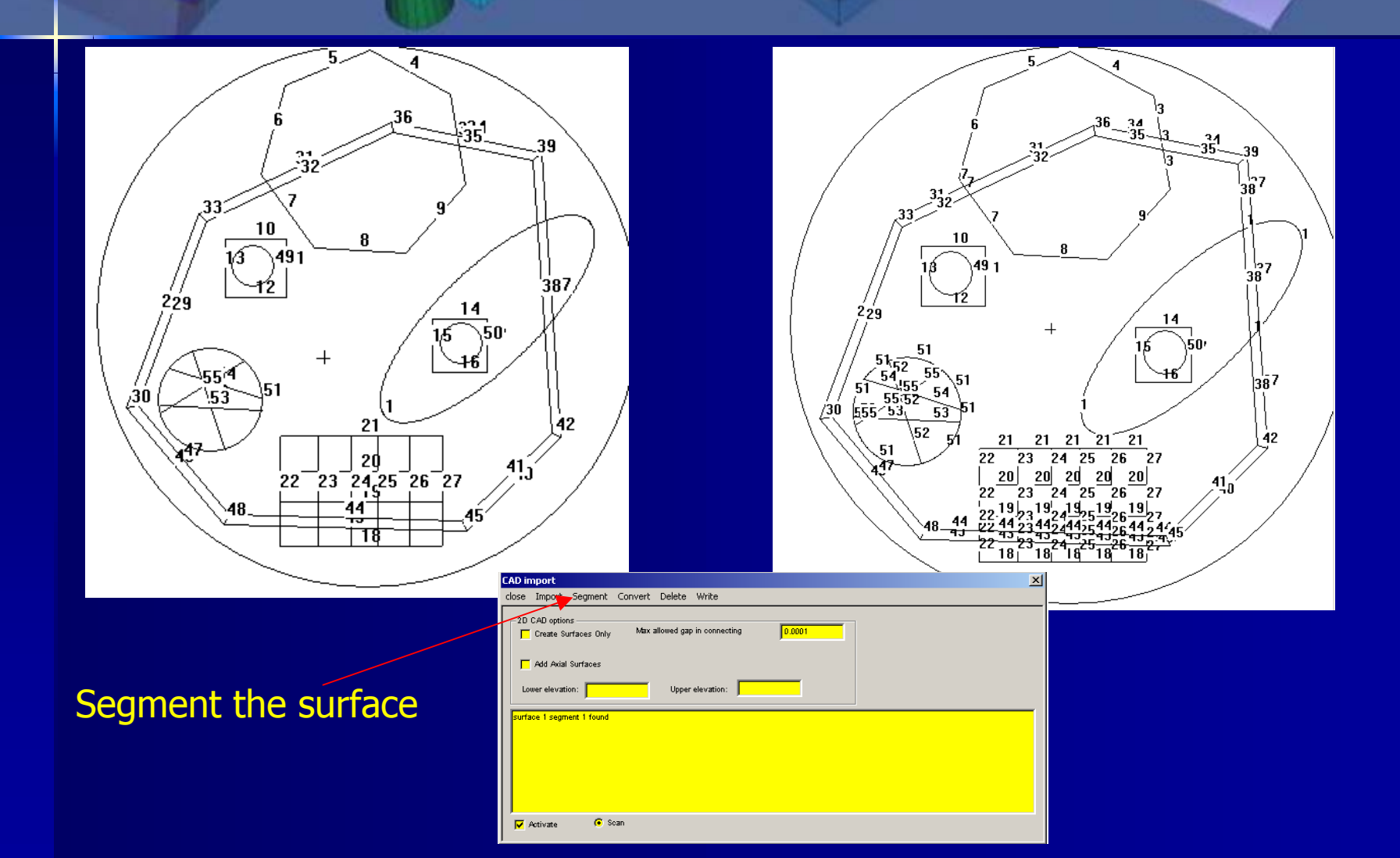

#### 2D CAD conversion Convert to MCNP

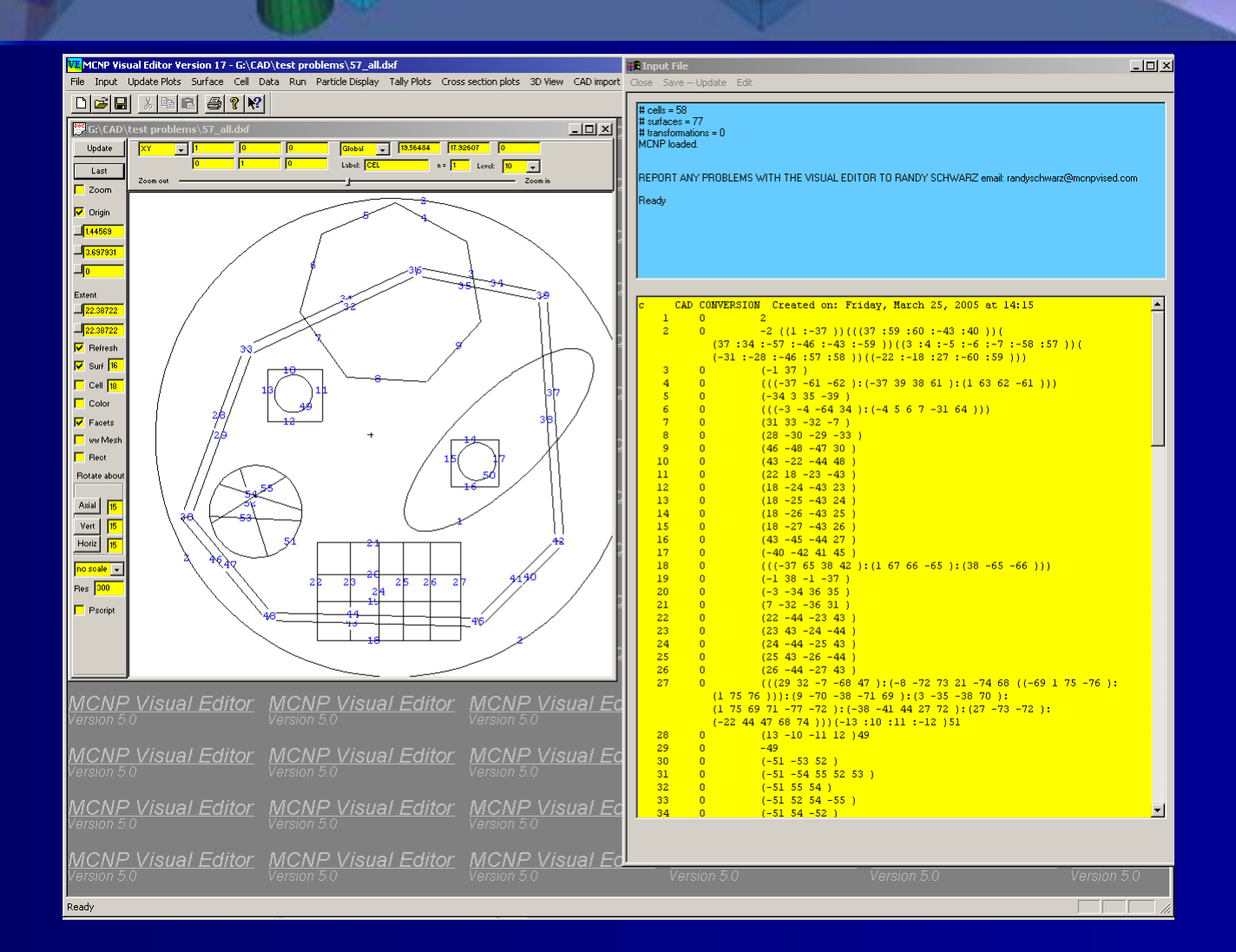

#### 2D CAD conversion Limitations

- Can not convert intersecting circles/ellipses
- All geometries are extruded axially
- Different geometries have same axial cross section
  - Axial cross section of a cylinder converts to a box.
  - Spheres convert to cylinders.

#### **3D CAD conversion** Generate in CAD Export as a SAT file

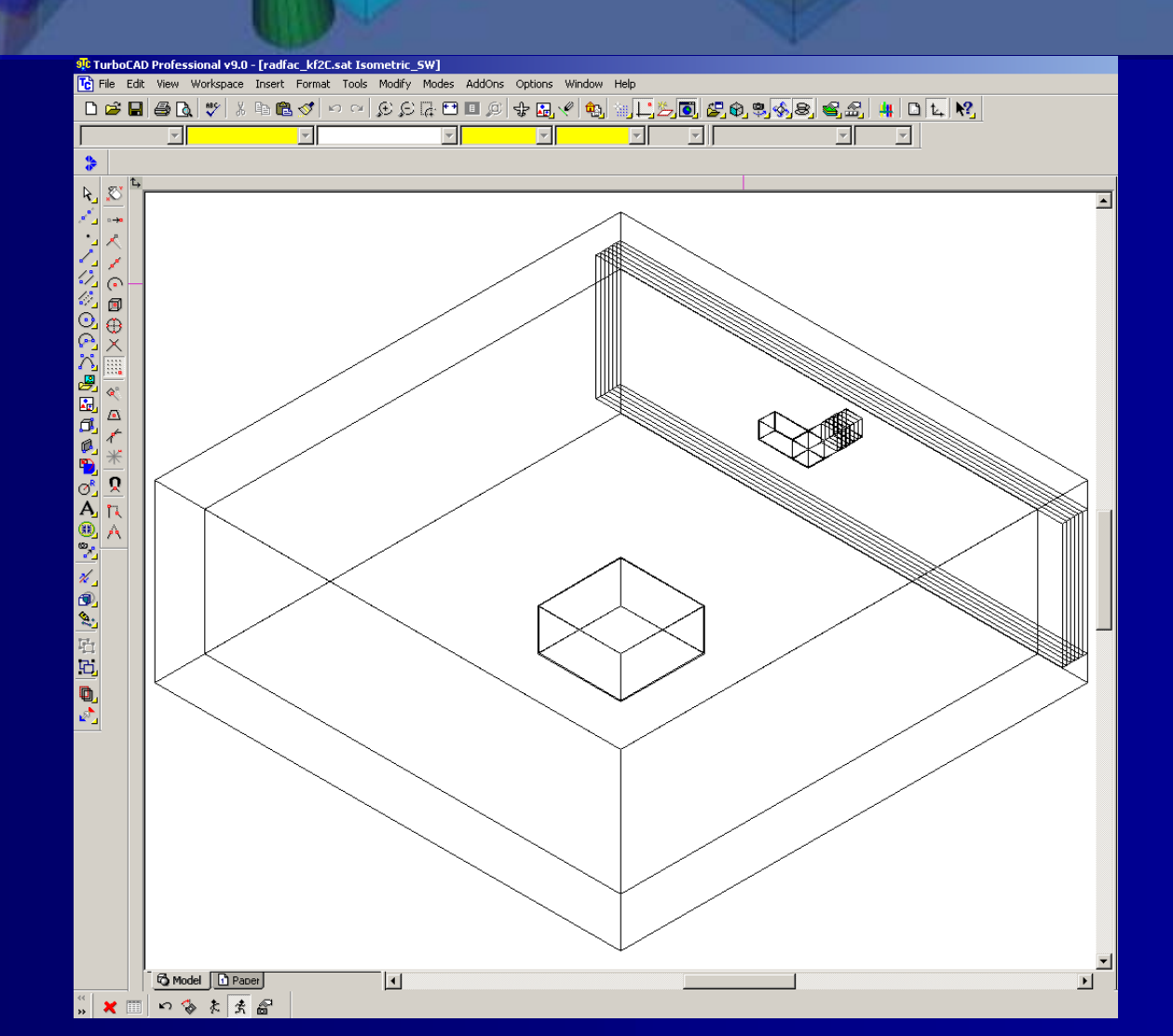

#### **3D CAD conversion** Read SAT File into Visual Editor **3D View of CAD Geometry Displayed**

| MCNP Visual Editor Version 17 - G:\CAD\SAT_files\radfac\radfac_kf2C.sat                                                                                                    |                                                                                                    | - 🗆 ×        |
|----------------------------------------------------------------------------------------------------|----------------------------------------------------------------------------------------------------|--------------|
| Hie unput update Hots Surface Cell Data kun Partole Display Taily Hots Cross section plots 3D view CAU import Read                                                                                                    | _again Backup view Help                                                                                                    |              |
| Image: Contract of the standing of the standing of the standi | CAD\SAT_files\radfac_kf2C.sat<br>are VY v 1 0 0 0 00ebu v 74682014 2010772 0<br>0 1 0 Label: CEL n= 1 Lovel: 10 v<br>Zoom out Zoom in                                                                                                    | - 🗆 🗙        |
| Origing     Image: Construction of the second of the second           | n<br>                                                                                                    | 5            |
| Adda<br>Vert<br>Horis<br>Po stelle<br>Po stelle                                                                                                    | Close         Import         Convert           SD CAD options                                                                                                    |              |
| Viersio<br>MCNP Visual Editor MCNP Visual Editor MCNP Visual Editor<br>Version 5.0 Version 5.0                                                                                                    | ⊕ Body 11, SAT index 10, center: x=0.000000, y=0.000000             ⊕ Body 12, SAT index 11, center: x=0.000000, y=0.000000, z=0.000000             ⊕ Body 13, SAT index 12, center: x=0.000000, y=0.000000             ⊕ Body 14, SAT index 13, center: x=0.000000, z=0.000000             ⊕ Body 16, SAT index 13, center: x=0.000000, z=0.000000             ⊕ Body 16, SAT index 15, center: x=0.000000, y=0.000000, z=0.000000             ⊕ Body 16, SAT index 15, center: x=0.000000, y=0.000000             ⊕ Body 17, SAT index 16, center: x=0.000000, y=0.000000             ⊕ Body 17, SAT index 16, center: x=0.000000, y=0.000000             ⊕ Body 17, SAT index 16, center: x=0.000000, y=0.000000             ⊕ Body 17, SAT index 16, center: x=0.000000, y=0.000000             ⊕                                            | <u>Vis</u>   |
| MCNP Visual Editor MCNP Visual Editor MCNP Visual Editor<br>Version 50<br>MCNP Visual Editor MCNP Visual Editor MCNP Visual Editor<br>Version 50<br>Version 50                                                                                                    | db: Edger2148, bodyr28, lump=110; shell=139, face=2122, facenum = 0, coedge=1263         db: Edger2848, bodyr23, lump=110; shell=139, face=264, facenum = 4, coedge=2126           db: Edger2849, bodyr23, lump=110; shell=139, face=1240, facenum = 6, coedge=1263         db: Edger2449, bodyr23, lump=110; shell=139, face=1240, facenum = 5, coedge=1264           db: Edger2849, bodyr23, lump=110; shell=139, face=1240, facenum = 5, coedge=1264         db: Edger2140, bodyr23, lump=110; shell=139, face=1242, facenum = 6, coedge=1264           db: Edger2149, bodyr23, lump=110; shell=139, face=1242, facenum = 6, coedge=1264         db: Edger2140, bodyr23, lump=10; shell=139, face=124, facenum = 6, coedge=1264           Select "Convert to create the MCNP input file         select "Convert to create the MCNP input file | ] <u>Vis</u> |

#### **3D CAD conversion** Convert to MCNP

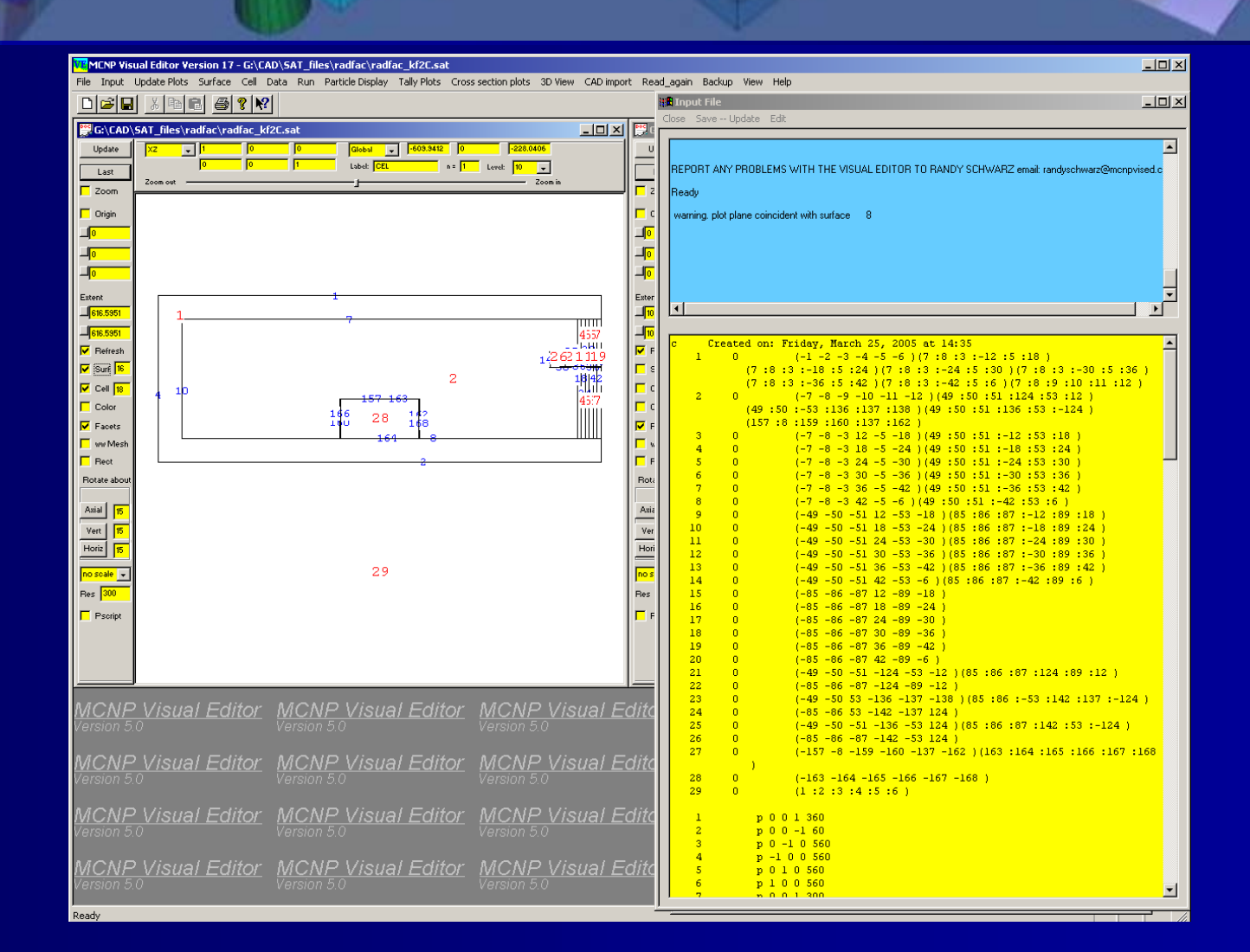

#### **3D CAD conversion** View MCNP Geometry in 3D

| Rie hiere Ludeit Piet Saften Gel Dais Run Factels Engler Tal-Piete Group society (13) Diver Obler per Heb       Image: Table Table Tab          | MCNP Visual Editor Version 17 - G:\CAD\SAT_files\radfac\radfac_kf2C.mcnp                                             |                                                                                                    |                        |
|----------------------------------------------------------------------------------------------------|----------------------------------------------------------------------------------------------------|----------------------------------------------------------------------------------------------------|------------------------|
| Image: Second Deck         Image: Second Deck         Image:                                                                                                    | File Input Update Plots Surface Cell Data Run Particle Display Tally Plots Cross section plots 3D View CAD import Ru | ead_again Backup View Help                                                                                                    |                        |
| Image: Section of the induce induc |                                                                                                    | Close Save Update Edit                                                                                                    |                        |
| <pre></pre>                                                                                                    | Reset                                                                                                    | warning, this surface has been replaced by a surface of type pz<br>warning, this surface has been replaced by a surface of type py<br>warning, this surface has been replaced by a surface of type px<br>warning, this surface has been replaced by a surface of type pz<br>warning, this surface has been replaced by a surface of type px<br>warning, this surface has been replaced by a surface of type px<br>comment. 128 surfaces were deleted for being the same as others.                                                                                                    |                        |
| INCIVE VISUALEVILUE INCIVE VISUALEVILUE INCIVE VISUALEVILUE INCIVE INCIVE INCIVE INCIVE VISUALEVILUE VISUALEVILUEVILUE VISUALEVILUE VISUALEVILUEVILUEVILUEVILUEVILUEVILUEVILUEVIL                                                                                                    |                                                                                                    | <pre>C Created on: Friday, March 25, 2005 at 14:35 1 0 (-1-2-3-4-5-6)(7:8:3:-12:5:18) (7:8:3:-36:5:42)(7:8:3:-42:5:6)(7:8:9:10)11:12 2 0 (-7-8-9-10-11-12)(49:50:51:124:53:12) (49:50:-53:136:137:138)(49:50:51:12:42:53:12) (49:50:-53:136:137:138)(49:50:51:-12:53:18) 4 0 (-7-8-3:18-5-24)(49:50:51:-12:53:18) 5 0 (-7-8-3:24-5-6)(49:50:51:-12:53:18) 6 0 (-7-8-3:24-5-6)(49:50:51:-24:53:30) 6 0 (-7-8-3:36-5-42)(49:50:51:-36:53:342) 8 0 (-7-8-3:36-5-42)(49:50:51:-36:53:342) 8 0 (-7-8-3:36-5-42)(49:50:51:-42:53:6) 9 0 (-49-50-51:12-53-18)(85:66:87:-12:89:18) 10 0 (-49-50-51:12-53-24)(65:66:87:-12:89:18) 11 0 (-49-50-51:24-53:-30)(85:66:87:-24:89:30) 12 0 (-49-50-51:36-53-42)(85:66:87:-36:89:42) 13 0 (-49-50-51:36-53-42)(85:86:87:-36:89:42) 14 0 (-49-50-51:36-53-42)(85:86:87:-36:89:42) 15 0 (-65-86-87:18-89-24) 17 0 (-65-86-87:18-89-24) 17 0 (-65-86-87:18-89-24) 18 0 (-65-86-87:36-89-42) 20 0 (-65-86-87:36-89-42) 20 0 (-65-86-87:36-89-42) 20 0 (-65-86-87:36-89-42) 22 0 (-65-86-87:36-89-42) 23 0 (-49-50-51:124-53:12)(65:86:187:124:89:12) 22 0 (-65-86-87:36-89-42) 23 0 (-49-50-51:124-53:12)(65:86:187:124:89:12) 24 0 (-65-86-87:24-89-16) 25 0 (-149-50-51:124-53:12)(15:86:187:124:89:12) 26 0 (-157-8-124-69-12) 23 0 (-149-50-51:124-53:12)(165:86:187:124:89:12) 24 0 (-65-86-67:124-69-12) 23 0 (-149-50-51:124-53:12)(165:186:187:124:89:12) 24 0 (-157-8-124-137:124) 25 0 (-149-50-51:124-53:124)(165:186:187:124:137:124) 25 0 (-149-50-51:124-53:124)(165:186:187:142:133:-124) 26 0 (-157-8-159-160-137-162)(163:164:165:166:167:124:197:124) 26 0 (-157-8-159-160-137-162)(163:164:165:166:167:124:197:124) 26 0 (-157-8-159-166-167-166) 29 0 (1:2:3:4:4:5:6) 1</pre> | )<br>)<br>168<br>P Vis |

#### **3D CAD conversion** Two Different Modes

Use CAD to Create the MCNP geometry.

- Define the geometry without using subtractions or unions
- Conversion program will determine the subtractions and unions.
- Read an already existing fully defined geometry
  - All space must be defined
  - May need to simplify overly complex cells

## Example 3D CAD conversion Building

| WCNP Visual Editor Version 17 - G:\CAD\SAT_files\test examples\6_J1-EXAMPLE5-BUILDING3.sat                                                                                                    |                                                                                                    |
|----------------------------------------------------------------------------------------------------|----------------------------------------------------------------------------------------------------|
| File Input Update Plots Surface Cell Data Run Particle Display Tally Plots Cross section plots 3D View CAD impo                                                                                                    | rt Read_again Backup View Help                                                                                                    |
| G:CAD\SAT_files\test examples\6_J1-EXAMPLE5-BUILDING3.sat                                                                                                    | G\CAD\SAT_files\test_examples\6_J1-EXAMPLE5-BUILDING3.sat                                                                                                    |
| Mode<br>Rotate Zoom Look W Move Toward Select<br>Roll Pitch Yaw                                                                                                    | Update         XY         1         0         0         Galebal         22937132         2551343         905594           Last         0         1         0         Label         EEL         n=         1         Level         10         Label         EEL         n=         1         Level         10         Label         EEL         n=         1         Level         10         Label         EEL         n=         1         Level         10         Label         EEL         n=         1         Level         10         Label         EEL         n=         1         Level         10         Label         EEL         n=         1         Level         10         Label         EEL         N         200m in         1         1         10         Label         EEL         N         200m in         1         1         1         1         1         1         1         1         1         1         1         1         1         1         1         1         1         1         1         1         1         1         1         1         1         1         1         1         1         1         1         1                     |
|                                                                                                    | 1512.372         1512.372         152.372         152.372         152.372         177.272         177.272         177.272         177.272         177.272         177.272         177.272         177.272         177.272         177.272         177.272         177.272         177.272         177.272         177.272         177.272         177.272         177.272         177.272         177.272         177.272         177.272         177.272         177.272         177.272         177.272         177.272         177.272         177.272         177.272         177.272         177.272         177.272         177.272         177.272         177.272         177.272         177.272         177.272         177.272         177.272         177.272         177.272         <                                                                                                    |
| Versite CAD 3D import                                                                                                    | Image: Marine pick plane coincident with surface     44       Image: Warning plot plane coincident with surface     21       Image: Warning plot plane coincident with surface     21                                                                                                    |
| 30 CAD options         a)           Image: Constraint of the state in the state in the sta | C       Created on: Friday, March 25, 2005 at 14:49       1       0       (1 - 2 - 3 - 4 - 5 - 6 )       2       0       (-1 - 2 5 - 4 - 11 - 6 )         2       0       (-1 - 2 5 - 4 - 11 - 6 )       3       0       (-13 - 14 - 15 - 16 - 17 - 6 )         3       0       (-13 - 14 - 21 - 16 15 - 6 )       5       0       (-25 - 2 - 3 - 28 - 11 - 30 )(1 : 2 : 3 : 4 : 5 : 6 )       5         0       1 : 2 : -5 : 4 : 11 : 6 )       -3 - 3 - 3 - 0 )       1 : 2 : -5 : 4 : 11 : 6 )       5       5         0       -12 : -5 : 4 : 11 : 6 )       -10 - 0 : 0 (1 : 2 : 3 : 4 : 5 : 6 )       1 : 2 : -5 : 4 : 11 : 6 )       5         0       -12 : -5 : 4 : 11 : 6 )       -10 - 0 : 0 (1 : 2 : 3 : 4 : 5 : 6 )       5       5       5       5       5       5       5       5       5       5       5       5       5       5       5       5       5       5       5       5       5       5       5       5       5       5       5       5       5       5       5       5       5       5       5       5       5       5       5       5       5       5       5       5       5       5       5       5       5       5       5       5       5       5 |

#### Example 3D CAD conversion Building

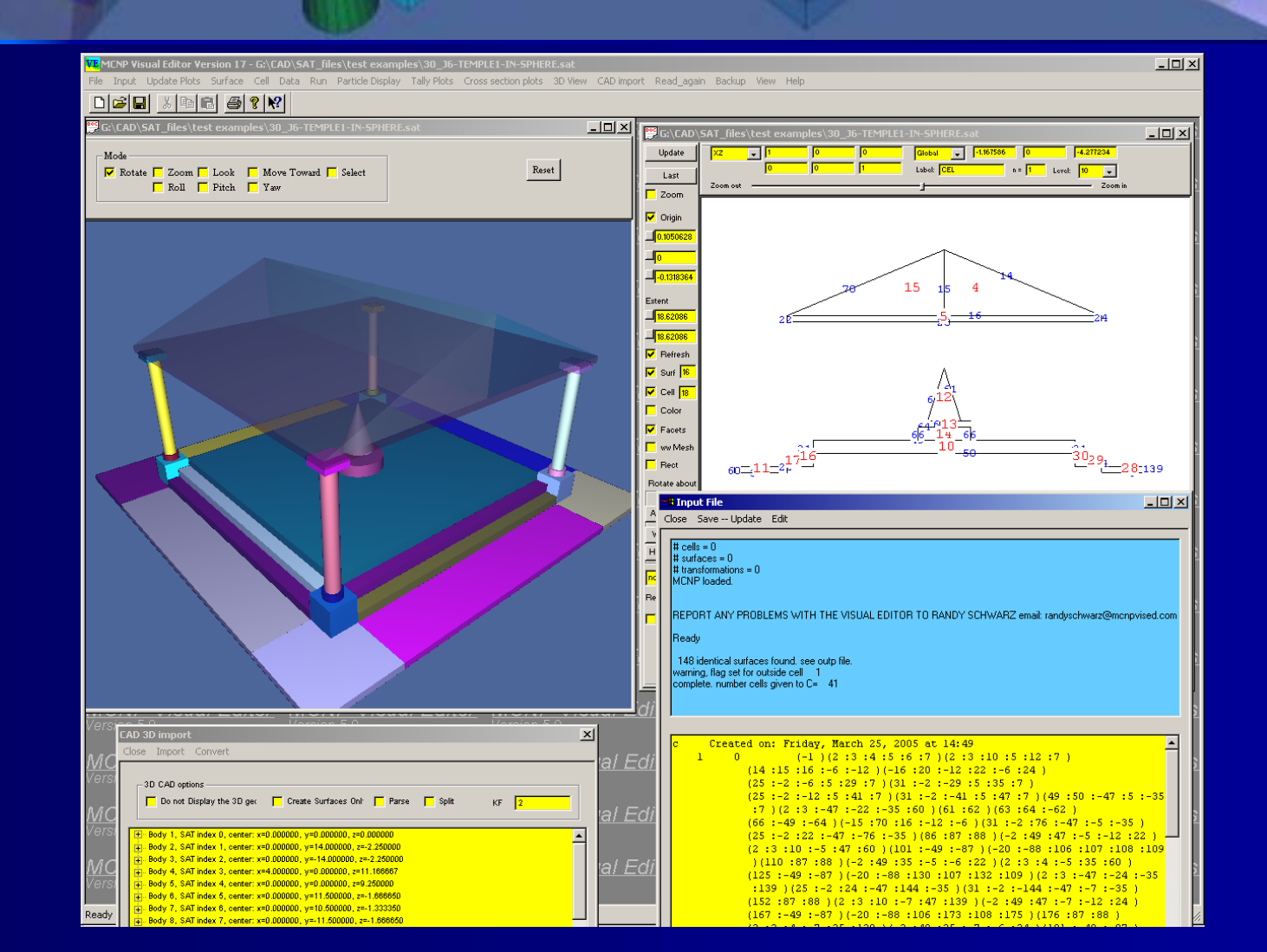

#### Example 3D CAD conversion Duct with 3 Bends

| MCNP Visual Editor Version 17 - G:\CAD\SAT_files\solid_model\3ducts\3ducts_kfa                                                                                                    | 1.sat<br>tion plots 3D View CAD imm | ort Read again Backup Wew Help                                                                                                    | <u>- 0 ×</u> |
|----------------------------------------------------------------------------------------------------|-------------------------------------|----------------------------------------------------------------------------------------------------|--------------|
|                                                                                                    |                                     |                                                                                                    |              |
| C (\AD\SA'_files\solid_model\3ducts\3ducts_kd4.sat  Mode  Rotat Rotat Rot Pich Rot Pich Yew                                                                                                    | X                                   | G: CAD, SAT_files, solid_model/3ducts_kf4,sat           Update         Image: solid_model/3ducts_kf4,sat           Last         0         1         0         1         0         0         0         0         0         0         0         0         0         0         0         0         0         0         0         0         0         0         0         0         0         0         0         0         0         0         0         0         0         0         0         0         0         0         0         0         0         0         0         0         0         0         0         0         0         0         0         0         0         0         0         0         0         0         0         0         0         0         0         0         0         0         0         0         0         0         0         0         0         0         0         0         0         0         0         0         0         0         0         0         0         0         0         0         0         0         0         0         0         0         0         0         0 |              |
|                                                                                                    |                                     | Sizes       10       10       10       10       10       10       10       10       10       10       10       10       10       10       10       10       10       10       10       10       10       10       10       10       10       10       10       10       10       10       10       10       10       10       10       10       10       10       10       10       10       10       10       10       10       10       10       10       10       10       10       10       10       10       10       10       10       10       10       10       10       10       10       10       10       10       10       10       10       10       10       10       10       10       10       10       10       10       10       10       10       10       10       10       10       10       10       10       10       10       10       10       10       10       10       10       10       10       10       10       10       10       10       10       10       10       10       10       10       10       10                                                                                      |              |
| CAD 3D import           Close Import Convert           SD CAD options           Do not Display the 3D gik           Create Surfaces Onl           Parse           SD CAD options           Do not Display the 3D gik           Create Surfaces Onl           Body 1, SAT index 0, center x=0.00000, y=0.000000           Body 2, SAT index 1, center x=10.00000, y=0.000000           Body 3, SAT index 2, center x=10.00000, y=0.000000           Body 5, SAT index 4, center x=0.00000, y=0.000000           Body 6, SAT index 6, center x=0.00000, y=0.000000           Body 5, SAT index 6, center x=0.000000, y=0.000000           Body 6, SAT index 6, center x=0.000000, y=0.000000           Body 6, SAT index 6, center x=0.000000, y=0.000000           Body 6, SAT index 6, center x=0.000000, y=0.000000 |                                     | $ \begin{array}{c c} c & Created on: Friday, March 25, 2005 at 14:49 \\ 1 & 0 & (-1:-2:-3:-4)(-5-6:-7-8:-9-10) \\ 2 & 0 & (7:8:9:10)(-5-6:17-18:-19-20) \\ 3 & 0 & (-1:-2:-3:-3)(-5-3)(-5-3-17-38:-19-18) \\ 4 & 0 & (-31:-32:-33:-34)(-5:-5-6:17-38:-19-18) \\ 5 & 0 & (-26:-42:-43)(-43)(-13:23338-34)(18) \\ 5 & 0 & (-51:-52:-5318-55:-51) \\ 7 & 0 & (-51:-52:-53-18-55:-52) \\ 8 & 0 & (-51:-52:-53:6:24)(-68) \\ 9 & 0 & (26:-52:-71:52:-73-68) \\ 10 & 0 & (6:-26:-71:62:-73-68) \\ 11 & 0 & (-5:-62:-73-68) \\ 12 & 0 & (51:52:55)(26:42:4318:44)(-62) \\ \end{array} $                                                                                                    |              |

## **Request for Test Geometries**

 Test 2D and 3D conversion on complex geometries.
 – Send geometries to Randy Schwarz www.mcnpvised.com